- 境外採認作業系統,學生登入網址: https://tku.schroll.edu.tw/CrApply
- 2. 點選「登入」進入系統

## 場外學分採認作業系統 期間 (1)日12年考測15年1、112年12月29日(2)[3113年2月29日(3). (2)日112年考測15年2月15年2月15日13年2月29日(3). (2)日112年考測15年3月15年2月19日(2). (3)日112年考測15年3月19日(2). (3)日112年考測15年3月19日(2). (4)日112年考測15年3月19日(2). (4)日112年考測15年3月19日(2). (4)日112年考測15年3月19日(2). (4)日112年考測15年3月19日(2). (4)日112年考測15年3月19日(2). (4)日112年考測15年3月19日(2). (4)日112年考測15年3月19日(2). (4)日112年考測15年3月19日(2). (4)日112年考測15年3月19日(2). (4)日112年考測15年3月19日(2). (4)日112年考測15日(4). (4)日112年考測15日(4). (4)日112年考測15日(4). (4)日12日第二4月14日(4)日1111(1):1111(1):1111(1):1111(1):1111(1):1111(1):111(1):11

3. 單一帳密登入,輸入學號、密碼(預設 Tku+西元生日)→點選「登入」進入系統

## 淡江大學單一登入(SSO)

| togin 請 | 輸入您的帳號及密碼 ———————————————————————————————————— |
|---------|------------------------------------------------|
|         | 帳號:                                            |
|         | 密碼:                                            |
|         | 登入                                             |
|         | 忘記密碼? English                                  |
| 帳號及     | 密碼 服務台                                         |
|         | 淡江大學 │ 資訊處                                     |

4. 點選「上傳成績單」進入上傳

|                                                                                                    | 境外學分採認作業系統                                                                                                    |
|----------------------------------------------------------------------------------------------------|----------------------------------------------------------------------------------------------------|
|                                                                                                    | 基本資料                                                                                                    |
| 學分採認<br>漸增採認料目 申請放棄所有出圖學期之成績採認<br>尚無申請資料<br>備註:<br>1. 若重複採認相同科目(科目名稱與學期序皆相同者),視同申請用多科成績採認同一門課,最終將只取一筆登錄至本校成績中。<br>2. 全英語專班學生採認非全英語授課之課程,不計人畢業學分。<br>3. 學分採認後可符合畢業資格者,第一學期應於一月三十一日前;第二學期應於九月三十日前完成採認。逾期者次學期仍需註冊在學,方可於次學期結束後<br>領取次學期學位證書。                 | 条所代碼:       TLFBB2       条所名稱:       國企系國商二         學       號:       姓名:       姓名:         出國學期:       112.1~112.2       交換國家:       法國         學校名稱:       巴黎歐洲商學院 |
| <ul> <li>尚無申請資料</li> <li>備註:</li> <li>1. 若重複採認相同科目(科目名稱與學期序皆相同者),視同申請用多科成績採認同一門課,最終將只取一筆登錄至本校成績中。</li> <li>2. 全英語專班學生採認非全英語授課之課程,不計入畢業學分。</li> <li>3. 學分採認後可符合畢業資格者,第一學期應於一月三十一日前;第二學期應於九月三十日前完成採認。逾期者次學期仍需註冊在學,方可於次學期結束後領取次學期學位證書。</li> </ul> 其它功能 其它功能 | 學分採認<br>新增採認科目 申請放棄所有出國學期之成績採認                                                                                                    |
| 備註:<br>1. 若重複採認相同科目(科目名稱與學期序皆相同者),視同申請用多科成績採認同一門課,最終將只取一筆登錄至本校成績中。<br>2. 全英語專班學生採認非全英語授課之課程,不計入畢業學分。<br>3. 學分採認後可符合畢業資格者,第一學期應於一月三十一日前;第二學期應於九月三十日前完成採認。逾期者交學期仍需註冊在學,方可於次學期結束後<br>領取次學期學位證書,<br>其它功能<br>上傳成績單<br>發出                                      | 尚無申請資料                                                                                                    |
| <ol> <li>學分採認後可符合畢業資格者,第一學期應於一月三十一日前;第二學期應於九月三十日前完成採認。逾期者次學期仍需註冊在學,方可於次學期結束後<br/>領取次學期學位證書。</li> <li>其它功能</li> <li>上傳成績單</li> <li>登出</li> </ol>                                                                                                    | 備註:<br>1. 若重複採認相同科目(科目名稱與學期序皆相同者),視同申請用多科成績採認同一門課,最終將只取一筆登錄至本校成績中。<br>2. 全英語專班學生採認非全英語授課之課程,不計入畢業學分。                                                                |
| 其它功能<br>[                                                                                                    | 3. 學分採認後可符合畢業資格者,第一學期應於一月三十一日前;第二學期應於九月三十日前完成採認。逾期者次學期仍需註冊在學,方可於次學期結束後<br>領取次學期學位證書。                                                                                |
|                                                                                                    | 其它功能<br>上傳成績單<br>登出                                                                                                    |

5. 點選「選擇檔案」完成後,按「送出」鍵,回前頁

| 境外學分採認作業系統                                 |                                             |  |
|--------------------------------------------|---------------------------------------------|--|
| 基本資料                                       |                                             |  |
| 条所代碼: TLFBB2 条所名幅: 圖企素圖陶二<br>學 號: 姓名:      | 出國學期: 112.1~112.2 交換國家: 法國<br>學校名稱: 巴黎歐洲商學院 |  |
| 成绩單: <mark>選擇檔案</mark> 112_成绩單.pdf<br>[週出] | (頃pdf擔式 + 大小不可超越2M)                         |  |
| 回前頁 登出                                     |                                             |  |

6. 點選「新增採認科目」進入系統

| 境外學分採認作業系統                                                                                                    |
|----------------------------------------------------------------------------------------------------|
| 基本資料                                                                                                    |
| 条所代碼:TLFBB2           条所名稱:國企素國商二             學 號:           姓 名:             出國學期:112.1~112.2          交換國家:法國             學校名稱:巴黎歐洲商學院 |
| 學 <u>分採認</u><br>新增採認科目<br>申請放棄所有出國學期之成績採認                                                                                                |
| 尚無申請資料                                                                                                    |
| 備註:<br>1. 若重複採認相同科目(科目名稿與學期序皆相同者),視同申請用多科成績採認同一門課,最終將只取一筆登錄至本校成績中。                                                                       |
| 2. 全英語專班學生採認非全英語授課之課程,不計入畢業學分,                                                                                                    |
| 3.學分採認後可符合畢業資格者,第一學期應於一月三十一日前;第二學期應於九月三十日前完成採認。逾期者次學期仍需註冊在學,方可於次學期結束後領取次學期學位證書。                                                          |
| 其它功能                                                                                                    |
| 上傳成績單                                                                                                    |
| 登出                                                                                                    |
|                                                                                                    |

7. 輸入各項採認欄位後,按「請按此查詢課程資訊」進行採認

| 境夕 | 卜學分採認作業系              | \$統                                                |
|----|-----------------------|----------------------------------------------------|
| 基本 | 資料                    |                                                    |
|    | <ul><li></li></ul>    | ■企未面向二 出面學期: 112.1~112.2 交換面家: 法面<br>學校名稱: 巴黎歐洲商學院 |
| 新增 | 曾採認科目                 |                                                    |
| Г  | 它校課程資訊                |                                                    |
|    | 開課學制: 大學部 →           |                                                    |
|    | 課程名稱:                 |                                                    |
|    | 是否全程以英文授課: 否 ✔        |                                                    |
|    | 授課時數:                 |                                                    |
|    | 學分數:                  |                                                    |
|    | 學習成績:                 |                                                    |
|    | 課程大綱: 選擇檔案 沒有選擇檔案     | (磺pdf格式,大小不可超越2M)                                  |
|    | 本校課程資訊                |                                                    |
|    | 開課學制: 日間部/進學班 ✔       |                                                    |
|    | 採認學期: 112 學年 第 1 學期 🖌 |                                                    |
| ĻĻ | 課程類型: "請選擇" ✓         |                                                    |
|    | 請按此查詢課程資訊             |                                                    |
|    |                       |                                                    |
|    | 回前頁    登出             |                                                    |

8. 請點選要採認的課程,再按「送出選取課程」進行採認

| <b>傹外學分採認作業系統</b>                                                                                                    |          |
|----------------------------------------------------------------------------------------------------|----------|
| 基本資料                                                                                                    |          |
| <ul> <li>糸桁代塔: TLF882</li> <li>糸桁名塔: 西企糸面岩二</li> <li>出屋壁橋: 112.1~112.2</li> <li>単 括:</li> <li>2</li> <li>2</li> <li>3</li> <li>2</li> <li>3</li> <li>2</li> <li>3</li> <li>2</li> <li>3</li> <li>2</li> <li>3</li> <li>2</li> <li>3</li> <li>2</li> <li>3</li> <li>2</li> <li>3</li> <li>2</li> <li>3</li> <li>2</li> <li>3</li> <li>2</li> <li>3</li> <li>3</li> <li>4</li> <li>4</li></ul> | 交換要素: 黄疸 |
| 新增採認科目                                                                                                    |          |
| 它校課程資訊                                                                                                    |          |
| 驚躍第三: 大学部 V                                                                                                    |          |
| 经租金销 : 信任经常是                                                                                                    |          |
| 是否全種以其文理語: 西 🕶                                                                                                    |          |
| 指練時數: 2                                                                                                    |          |
| 晏分數: 2                                                                                                    |          |
| 學習或禮: 80                                                                                                    |          |
| 観程大畑: 選擇信義 (現pdf格式・大小不可能強2M)                                                                                                    |          |
| 本校課程資訊                                                                                                    |          |
| 開編単制:   日間即/値単数 ▼                                                                                                    |          |
| 经标果期: 112 是年前1 是有▼                                                                                                    |          |
| 總種類型: 本永必帰 ▼                                                                                                    |          |
| - 構成の全部展在支付<br>                                                                                                    |          |
| 請知人為自者論(句片和人能分文字):<br>經濟學 查問                                                                                                    |          |
| (日本谷田安代町)16年<br>当初 経営室路 単純河 繁殖草位 単分 和日後村 新刊<br>の 信任は広野 0 変合未成繁華時代 3 80130<br>・ 日本村 0 安全大学業業は4 2 80130                                                                                                    |          |
| · 經濟學 1 國企未經解管理地 2 80302                                                                                                    |          |
| - 經濟學 2 調金永經與管理地 2 B0302                                                                                                    |          |
| · 建香草 1 第三条面目共相阻 2 80302                                                                                                    |          |
| ○ 經濟學 1 國企糸(編學) 2 B0302                                                                                                    |          |
| <ul> <li>         ・ 調理系(理教) 2 80302         ・         ・         ・</li></ul>                                                                                                    |          |
| <ul> <li>         · 普種經濟學         0 至企永嘉常祭樽地         3 80373     </li> </ul>                                                                                                    |          |
| <ul> <li>         ·</li></ul>                                                                                                    |          |
|                                                                                                    |          |
| 回前頁 登出                                                                                                    |          |
|                                                                                                    |          |

完成採認呈現頁面,如下圖(紅色框線),點選「新增採認科目」進行第 2.3...
 科採認(如步驟 6.~8.)

| 境外學分採認作業                                                                                                    | 系統                                 |                     |                     |              |            |                |               |                      |                  |        |     |            |                                       |
|----------------------------------------------------------------------------------------------------|------------------------------------|---------------------|---------------------|--------------|------------|----------------|---------------|----------------------|------------------|--------|-----|------------|---------------------------------------|
| 基本資料<br>条所代碼: TLFBB2 条所名称<br>學 號: 姓 名<br>出國學期: 112.1~112.2 交換面积                                                 | 4: 國企来<br>3:<br>【: 法國              | 3 <b>6</b> _        |                     |              |            |                |               |                      |                  |        |     |            |                                       |
| 学校召集: 已錄載//同学現<br>學分採認<br>新增採認解目 申請放棄所有出國                                                                       | 學期之成績:                             | 採認                  |                     |              | _          |                | _             |                      | 木坊利日             | 3      |     | 傳討         |                                       |
|                                                                                                    |                                    | 英 學<br>果 分          | 成績                  | 課程<br>大綱     | 開課<br>學制   | 採認<br>學年<br>學期 | 採認<br>科<br>類型 | 開課單位                 | 科目編號             | 課程名稱   | 學期序 | □          |                                       |
| 大學 個體經濟學                                                                                                    | 3 是                                | 3                   | 80                  | 上傳<br>完成     | 大學<br>部    | 112.1          | 本系<br>必修      | 國企泉國商英<br>譜組         | B0130            | 個體經濟學  | 0   | 3 編輯<br>刪除 |                                       |
| <ul> <li>備註:</li> <li>1.若重该採認相同科目(科目名稿與學期</li> <li>2. 全英語專評學生採認非全英語沒樣之!</li> <li>3. 學分採認後可符合畢業資格者,第一</li> </ul> | 序皆相同者]<br>果程,不計 <i>入</i><br>劉期應於一月 | ,視同<br>、畢業學<br>1三十一 | 申請用:<br> 分。<br> 日前; | 多科成;<br>第二學) | 續採認<br>期應於 | 同一門間<br>九月三十   | 果,最終<br>十日前9  | 診將只取一筆登割<br>完成採認・逾期す | 春至本校成績<br>醫攻學期仍署 | 中。<br> | 領取习 | 學期學位調      | ····································· |
| 其它功能<br>上傳成績單<br>送出後和可再修改:                                                                                      |                                    |                     |                     |              |            |                |               |                      |                  |        |     |            |                                       |

**10.** 欲採認所有科目皆已填寫完成後,確認無誤,再點選「送出採認申請」(送 出後不可再修改)

| 境约                     | <b></b>                                                                                                    | <b>》</b> 分採認作業                                                                    | 系                    | 統                    |                    |                           |          |                   |                |                |                             |                  |                        |     |    |                                                                                 |  |
|------------------------|----------------------------------------------------------------------------------------------------|-----------------------------------------------------------------------------------|----------------------|----------------------|--------------------|---------------------------|----------|-------------------|----------------|----------------|-----------------------------|------------------|------------------------|-----|----|---------------------------------------------------------------------------------|--|
| 基2<br>永<br>型<br>出<br>学 | <b>比資料</b><br>所代碼<br>號<br>期<br>核名稱                                                                           | +<br>:TLFBB2                                                                      | ≨: 國1<br>;:<br>【: 法Ⅰ | 全泉國)<br>國            | 9 <u>-</u>         |                           |          |                   |                |                |                             |                  |                        |     |    |                                                                                 |  |
| 學分                     | 學校名稱: 巴黎歐洲商學院<br>學分採認                                                                                        |                                                                                   |                      |                      |                    |                           |          |                   |                |                |                             |                  |                        |     |    |                                                                                 |  |
|                        | 開課<br>學制                                                                                                    | 課程名稱                                                                              | ∃<br>授課<br>時數        | 全英<br>授課             | <b>學</b><br>分      | 成績                        | 課程<br>大綱 | 開課<br>學制          | 採認<br>學年<br>學期 | 採認<br>科目<br>類型 | 開課單位                        | 本校科:<br>科目編號     | 課程名稱                   | 學期序 | 學分 | ()<br>()<br>()<br>()<br>()<br>()<br>()<br>()<br>()<br>()<br>()<br>()<br>()<br>( |  |
|                        | 大學                                                                                                    | 個體經濟學                                                                             | 3                    | 是                    | 3                  | 80                        | 上傳<br>完成 | 大學<br>部           | 112.1          | 本条<br>必修       | 國企糸國商英<br>語組                | B0130            | 個體經濟學                  | 0   | 3  | 編輯<br>刪除                                                                        |  |
|                        | #註:<br>· 全<br>· 全<br>· 學<br>· 學<br>· 學<br>·<br>·<br>·<br>·<br>·<br>·<br>·<br>·<br>·<br>·<br>·<br>·<br>·<br>· | 複採認相同科目(科目名編與學期<br>語尊好學主採認非全英語授課之記<br>採認後可符合書集資格者,第一名<br>或績單<br>「<br>「可再修改,<br>登出 | 序 皆相[<br>₹程, 不       | 司者),<br>≌計入事<br>注一月三 | 視同<br>  業學<br>  十一 | ■申請用<br>●分・<br>・<br>一日前;! | 多科成      | <b>績採認</b><br>期應於 | 同一門前           | 课, 康;<br>十日前:  | 総將只取一 筆 量 5<br>完成 採認 。 逾期 1 | 豪至本校成緩<br>醫次學期仍看 | 戦中・<br>構設冊在學・方可於次學騎編東後 | 領取日 | 欠學 | 期學位證書                                                                           |  |

## 11. 按「確定」鍵,即完成申請

 送出採認申請

 送出後不可再修改。

 登出

| 外學                          | 學分採認作業                                                                                                    | 系                           | 統                     |                  | tku<br>送: | u.schro<br>出後無》 | oll.edu<br>法再修改 | .tw 說<br><sup>,</sup> 是否明 | 檀定送と   | ± ?                  | 建宁                   | -    |           |                  |                 |                                      |  |
|-----------------------------|----------------------------------------------------------------------------------------------------|-----------------------------|-----------------------|------------------|-----------|-----------------|-----------------|---------------------------|--------|----------------------|----------------------|------|-----------|------------------|-----------------|--------------------------------------|--|
| 本資料                         | 4                                                                                                    |                             |                       |                  | _         |                 |                 |                           |        | L                    | TRAE                 | RX/R |           |                  |                 |                                      |  |
| &所代碼<br>學 號<br>出國學期<br>學校名稿 | : TLFBB2                                                                                                    | 稱: 國:<br>名:<br>家: 法[        | 全象國商                  | j II.            |           |                 |                 |                           |        |                      |                      |      |           |                  |                 |                                      |  |
| 分採認                         | 27<br>22<br>22<br>22<br>23<br>21<br>21<br>21<br>21<br>21<br>21<br>21<br>21<br>21<br>21<br>21<br>21<br>21                                                                                                    | 김 6년 박이 수는                  |                       |                  |           |                 |                 |                           |        |                      |                      |      |           |                  |                 |                                      |  |
| 新增採                         | 他校和                                                                                                    |                             | 成績採設                  | 8                |           |                 |                 |                           |        |                      | 本校科                  | 3    |           |                  |                 | 備註                                   |  |
| 新增採<br>開課<br>學制             | (1000)<br>(1000)<br>(100)<br>(1000)<br>(1000)<br>( | a 学 期之<br>目<br>授課<br>時數     | 成績採調<br>全英<br>授課      | g<br>學<br>分      | 成績        | 課程<br>大綱        | 開課              | 採學學期                      | 採料類型   | 開課單位                 | 本校科<br>科目編號          |      | 課程名稱      | 學期序              | 學分              | 備註<br>功能/<br>審核結果                    |  |
| 新增採<br>開課<br>学制<br>大學<br>部  | - 世前政王が方山<br>(他校和<br>課程名稱<br>(回禮經濟学                                                                                                    | a 学期之<br>目<br>授課<br>時數<br>3 | 成績採詳<br>全英<br>授課<br>是 | g<br>學<br>分<br>3 | 成績<br>80  | 課大綱上完成          | 開課 学制 大寧        | 採認<br>學年<br>學期<br>112.1   | 採科類 本必 | 開課單位<br>國企永國商英<br>語組 | 本校科<br>科目編號<br>B0130 | ■    | 課程名稱<br>学 | 學<br>期<br>序<br>0 | <b>學</b> 分<br>3 | 備註<br>功能/<br>審核結果<br><u>編輯</u><br>刪除 |  |

12. 點選「查看申請採認科目」鍵,即可查看

| 基本資料                                                                                                    |
|----------------------------------------------------------------------------------------------------|
| 条所代碼:TLFBB2 条所名稱: 國企素國國二                                                                                             |
| 學 號: 姓名:                                                                                                    |
| 出國學期: 112.1~112.2 交換國家:法國                                                                                            |
| 學校名稱: 巴黎歐洲商學院                                                                                                    |
| 已送出採認申請,講通知条所助理進行審核。。<br>約一週後可重看条所審核結果。<br>条所審核完成兩週後可至积預行政資訊查時条統「各學期成績」查詞採認科目成績,如對採認科目成績有疑義,需於条所審核完成已起5週內向款預處提出成績複查。 |
| 查看申請採認科目<br>登出                                                                                                    |

13. 採認科目呈現如下圖紅框

| 境外                | 學分                                           | 採認作業系統                                                          |                     |                      |                                 |                |           |          |                 |     |             |        |
|-------------------|----------------------------------------------|-----------------------------------------------------------------|---------------------|----------------------|---------------------------------|----------------|-----------|----------|-----------------|-----|-------------|--------|
| 基本資               | 料                                            |                                                                 |                     |                      |                                 |                |           |          |                 |     |             |        |
| 55<br>型<br>日<br>号 | &所代碼: 1<br>學 號:<br>出國學期: 1<br>學校名稱: [        | TLFBB2<br>112.1~112.2<br>巴黎歐洲商學院                                | 洜所名稿<br>姓 名<br>交換國家 | 國企系<br>              | 國商                              |                |           |          |                 |     |             |        |
| 採認資               | î訊                                           |                                                                 |                     |                      |                                 | _              |           | _        |                 | _   |             | 7      |
|                   |                                              | 他校科目                                                            |                     |                      | 88                              |                |           | 本校科      | 18              |     |             |        |
|                   |                                              | 用<br>課<br>學 課程名稱<br>制                                           | 授課課時數 語言            | 學<br>分 <sup>成績</sup> | H<br>課<br>学<br>学<br>制<br>学<br>知 | 採認<br>料目<br>類型 | 開課單位      | 科目<br>編號 | 課程名稱            | 群別  | 學<br>期<br>序 |        |
|                   |                                              | 大 個體經濟學<br>學<br>部                                               | 3 是                 | 3 80                 | 大 112.1<br>學<br>部               | 本系<br>必修       | 國企系國商英語組  | B0130    | 個體經濟學           |     | 0 3         |        |
|                   | 1. 苦铁出採                                      | · · · · · · · · · · · · · · · · · · ·                           | 請洽詢系!               | ifi o                |                                 |                |           |          |                 |     |             |        |
| 2                 | <ol> <li>1. 石戶田床</li> <li>2. 系所審核</li> </ol> | 8.8年頃222 22、京川65米50% 當級<br>8完成日期 <b>兩週後</b> ,可至 <u>校務行政資訊</u> 3 | L的未统「1              | //<br>§學期成線          | 」查詢採認                           | 科目成            | 漬。        |          |                 |     |             |        |
| 3                 | 3. 學分採認                                      | 8後可符合畢業資格者,第一學期應於-                                              | -月三十一日              | 日前;第二                | 學期應於九                           | 月三十            | 日前完成採認・逾期 | 者次學期     | 仍需註冊在學,方可於次學期結別 | 限後後 | 頁取次學!       | 明學位證書・ |
|                   | 返回                                           | 回前頁 登出                                                          |                     |                      |                                 |                |           |          |                 |     |             |        |